# Guide to your online account manager

How to Login to your TicketReturn Account

- 1. Follow this link: <u>https://www.ticketreturn.com/prod2/signIn2.asp?sponsorid=14718</u>
  - a. Or visit ModestoNuts.com
    - i. Hover over "Tickets & Promotions" select "Manage Ticket Purchases"
      - 1. This will redirect you to TicketReturn

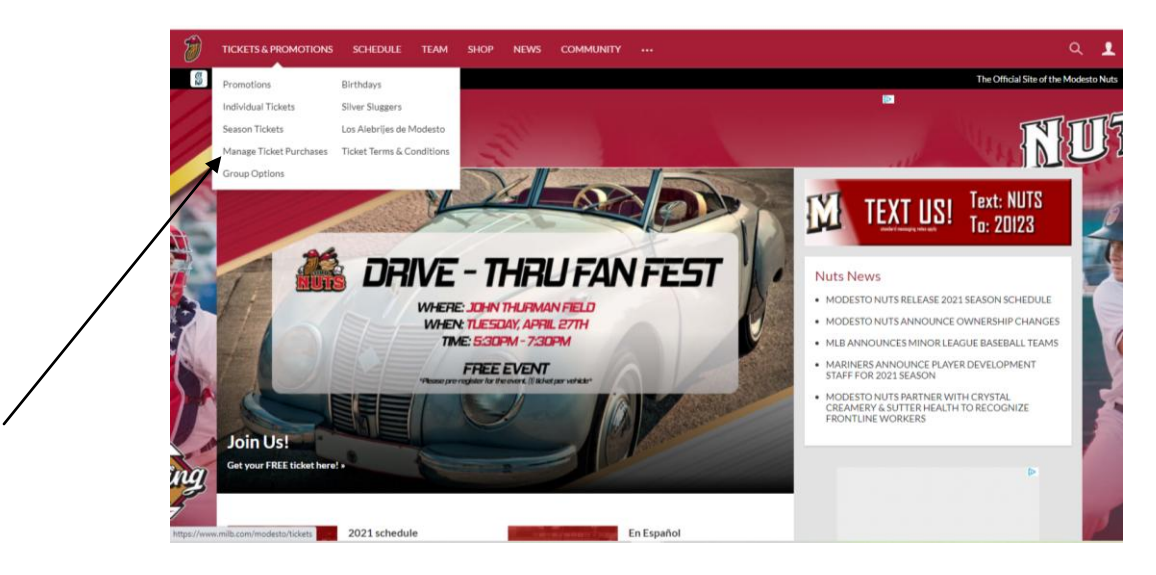

- 2. Login with your User ID & Password
  - a. If you do not know your password, fill in your email address to receive a temporary password or call the Modesto Nuts Office at 209-572-4487
  - b. Bookmark this page on your web browser to allow for easy access in the future

| TicketReturn.com<br>BOXOFFIC | ÈE                                                                         |
|------------------------------|----------------------------------------------------------------------------|
| Customer Login username      | word                                                                       |
| Sign In                      |                                                                            |
|                              | User ID Password Chanee Password                                           |
|                              | Continue                                                                   |
| Tempo<br>Email Address       | vrary Password - Enter your email address to receive a temporary password. |
|                              |                                                                            |
|                              |                                                                            |
|                              |                                                                            |

## **Printing Tickets**

#### 1. Select Print Tickets

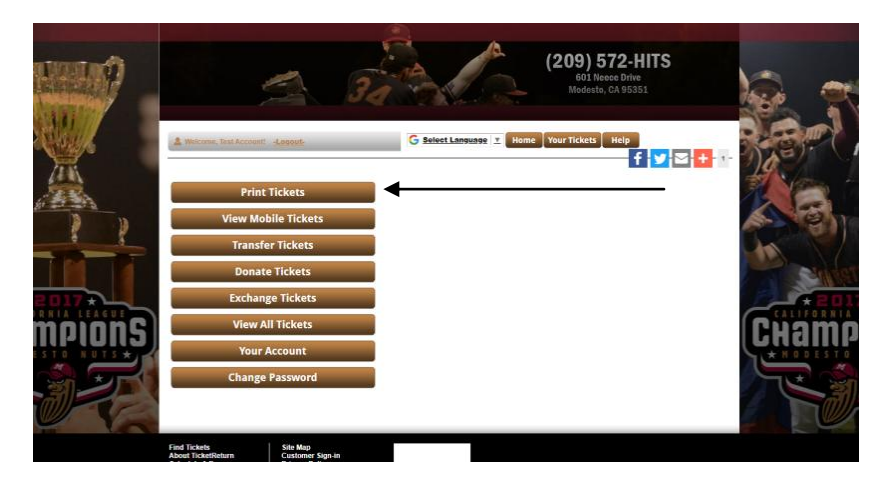

2. Check the event(s) for which you want to print tickets and click next

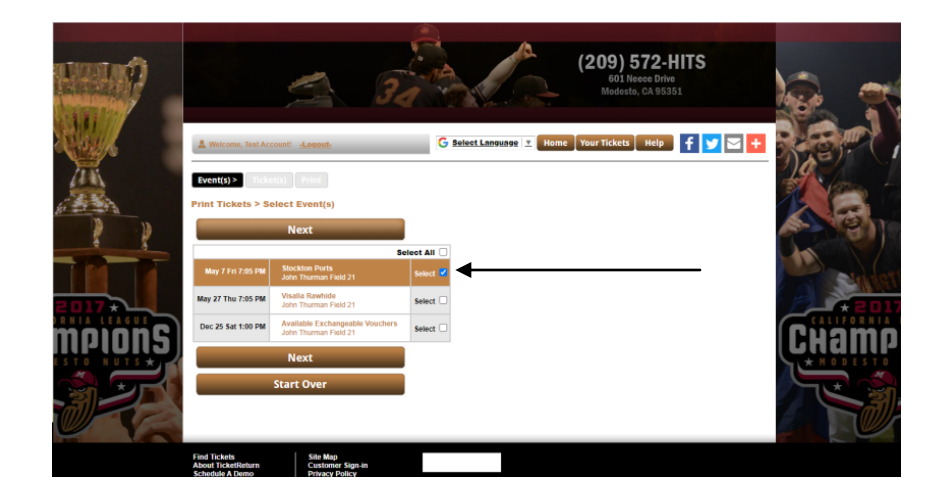

3. Check the specific ticket(s) you wish to print and click Next

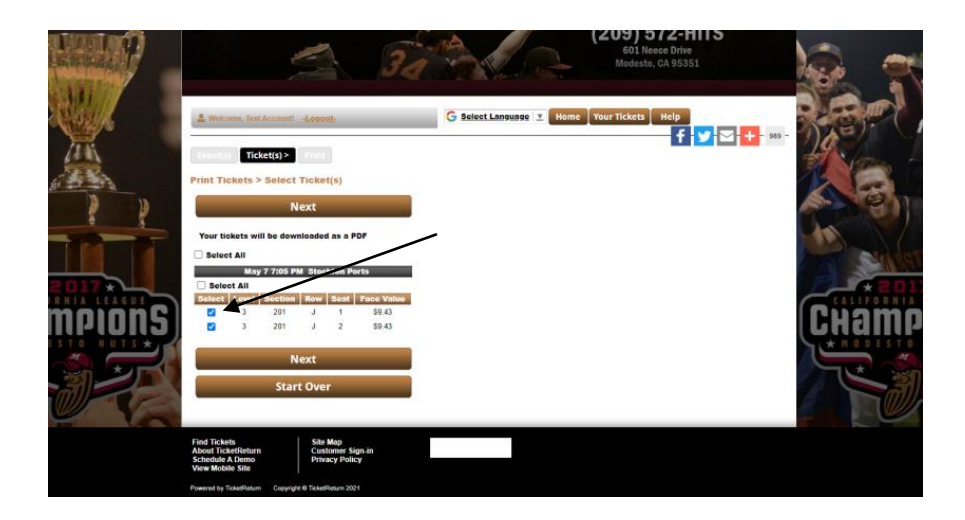

4. The ticket(s) will be downloaded as a PDF (time of the download may vary based on how many tickets you are downloading at once). You will have the option to open and print your tickets immediately, or save them to your computer.

|                   | -                                                                | A.C.                    | (209) 572-HITS<br>601 Necee Drive<br>Modesto, CA 95351 |          |
|-------------------|------------------------------------------------------------------|-------------------------|--------------------------------------------------------|----------|
|                   | Weicome, Test Account: Leasust Your tickets have been downloaded | G Select Language 👱 Hom | ie Your Tickets Help<br><b>f y a + -</b> 315           |          |
|                   | Print More Tickets<br>Return to Your Account                     |                         |                                                        |          |
| 2017              |                                                                  |                         |                                                        | * 2017   |
| mpions)           |                                                                  |                         |                                                        | (Chamb   |
| Modeste Nuits add |                                                                  |                         |                                                        | Show all |

1. Click transfer tickets button

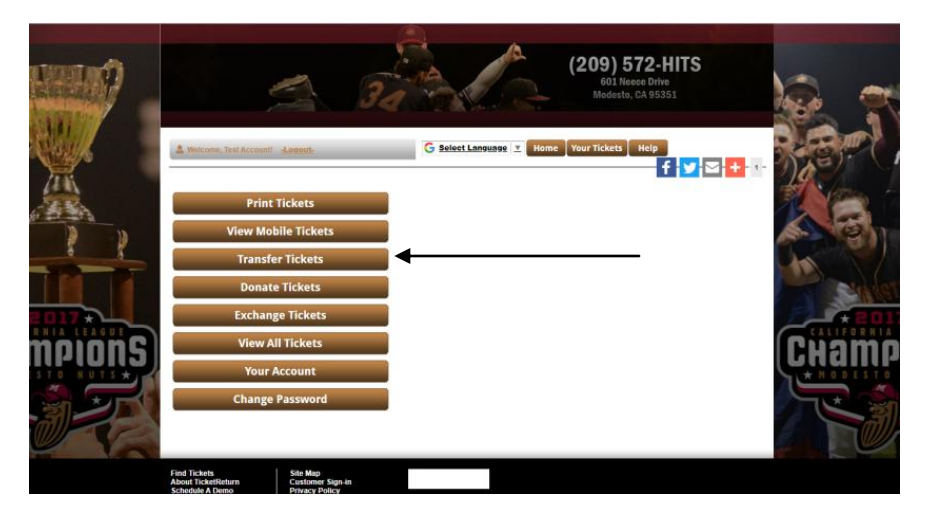

2. Check the event(s) for which you would like to transfer tickets and click next

|        |                                    | 3 3                                                      |                       | (209) 572-HITS<br>601 Neece Drive<br>Modesto, CA 95351 |       |
|--------|------------------------------------|----------------------------------------------------------|-----------------------|--------------------------------------------------------|-------|
|        | & Welcome, Test Acc                | count: -Legout-                                          | G Select Language X H | forme Vour Tickets Help 🕇 😏 🗲 🕂                        |       |
|        | Transfer Tickets                   | > Select Event(s)<br>Next                                |                       |                                                        |       |
|        | May 7 Fri 7:05 PM                  | Stockton Ports                                           | Select All            |                                                        |       |
| 2017   | May 27 Thu 7:05 PM                 | Visalia Rawhide<br>John Thurman Field 21                 | Select 🗹              |                                                        |       |
| mninne | Dec 25 Sat 1:00 PM                 | Available Exchangeable Vouchers<br>John Thurman Field 21 | Select 🗆              |                                                        | Cuamo |
|        |                                    | Next                                                     |                       |                                                        |       |
|        |                                    | Start Over                                               |                       |                                                        |       |
|        | Find Tickets<br>About TicketReturn | Site Map<br>Customer Sign-in                             |                       |                                                        |       |

3. Check the ticket(s) that you wish to transfer and click next

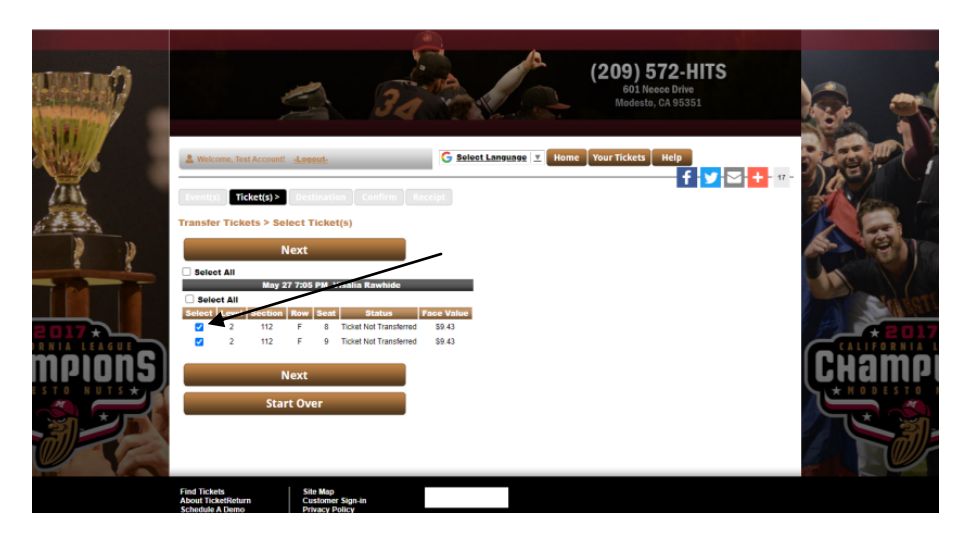

4. On the transfer page select whether you would like to email or text the tickets

|         | 601 Neece Drive<br>Moderto, CA 95381                                                                                                    | <u>.</u> |
|---------|----------------------------------------------------------------------------------------------------|----------|
|         | Withomer, Trest Accessed: doested:     G Salest Language V Home Your Tickets Holp     G Salest Language V Home Your Tickets Holp     G Salest Language V Home Your Tickets Holp     G Salest Language V Home Your Tickets     Home Your Tickets     Home Your Ticke |          |
| 11      | Recent Recipient                                                                                                    |          |
|         | CRi<br>Emai Addres*<br>Frast Name*                                                                                                    | * 2017   |
| mpions) | * You can only transfer tickets to one recipient at a time Next                                                                                                    | CHamp    |
|         | Start Over                                                                                                    |          |
|         | Face Tacksis         Kale Mag           About Trickersford         Customer Sign in<br>Privacy Palicy           Powersity Tackethium         Couprignt & Tackethium-2021                                                                                                    |          |

#### a. Emailing the tickets

i. Enter the email address, first name and last name of the person to whom the tickets are being transferred to or select from the recent recipients then click next.

|        | 34                                                                                                    | (209) 572-HITS<br>601 Neceo Drive<br>Modesto, CA 95351 |       |
|--------|----------------------------------------------------------------------------------------------------|--------------------------------------------------------|-------|
|        | & Welcome, Test Account! 4:00000                                                                                        | angungs 🗴 Home Your Tickets Help                       |       |
|        | (recett) Tickets) Destination> Cenfrm Resear<br>Transfer Tickets > Enter Recipient<br>enail _ Text<br>Recent Recipients |                                                        |       |
|        | OR Emal Address* Fint Name* Last Name*                                                                                  |                                                        |       |
| mpions | * You can only transfer licitets to one recipient at a time<br>Next                                                     |                                                        | CHamp |
|        | Start Over                                                                                                    |                                                        |       |
|        | Find Tickets Site Map<br>About TicketReturn Cestomer Sign-in<br>Schedule A Demo Privacy Policy<br>View Mobile Site      |                                                        |       |
|        | Powered by TicketReturn Copyright @ TicketReturn 2021                                                                   |                                                        |       |

ii. Confirm the information is correct and click next

| Ticke<br>BO                                                       | tReturn.com<br>XOFFICE                                                       |                                       |            |
|-------------------------------------------------------------------|------------------------------------------------------------------------------|---------------------------------------|------------|
| Welcome,                                                          | Test Account: <u>-Logout-</u><br>Ticket(s) Destination > Confirm R           | G Beleet Language 🗶 Home Your Tickets | f y 2 + 1- |
| Transfer Ti<br>Email Address<br>First Name*<br>Last Name*         | ckets > Select Recipient<br>wailythewalnuts@modestanuts.com<br>Wally<br>Wahu |                                       |            |
| =                                                                 | Next<br>Start Over                                                           |                                       |            |
|                                                                   |                                                                              |                                       |            |
|                                                                   |                                                                              |                                       |            |
| Find Tickets<br>About TicketRe<br>Schedule A De<br>View Mobile Si | Site Map<br>Customer Sign-in<br>mo Privacy Policy<br>te                      |                                       |            |
| Powered by Ticketh                                                | Return Copyright @ TicketReturn 2021                                         |                                       |            |

iii. Select Transfer Tickets and hit Ok and the confirmation pop up. Your transfer is complete!

| TicketReturn.com<br>BOXOFFICE                                                                                                    |                                                    |
|----------------------------------------------------------------------------------------------------|----------------------------------------------------|
| & Welcome, Test Account: -Logout-                                                                                                    | G Beleet Language 🗴 Home Your Tickets Help f 🈏 🔁 🕂 |
| Event(s) Ticket(s) Destination Confirm > Reco                                                                                                    | elpt                                               |
| Recipient<br>Name: Welly Welnut<br>Emailt wellythewelnuts@modestonuts.com                                                                                                    |                                                    |
| May 27 7:05 PM         Visalia         Rawhide           Lovel         Section         Row         Sent         Face Value           2         112         F         8         194.3           2         112         F         9         59.43 |                                                    |
| Transfer Tickets                                                                                                    |                                                    |
| Start Over                                                                                                    |                                                    |
| Find Tickets Sile Map<br>About TicketReturn Customer Sign-in<br>Schedule A Demo Privacy Policy                                                                                                    |                                                    |
| View Mobile Site Powered by TicketReturn Copyright @ TicketReturn 2021                                                                                                    |                                                    |

### b. Texting the tickets

- i. Click text
- ii. Enter the mobile number, first name and last name of the person to whom you are texting the tickets to or select from the recent recipients (this can be yourself if you wish). Then click next.

|        | 34                                                                                                    |                            | 601 Neece Drive<br>Modesto, CA 95351 |                           |
|--------|----------------------------------------------------------------------------------------------------|----------------------------|--------------------------------------|---------------------------|
|        | A Wetcome, Test Account: -Lopout-                                                                                  | G Select Language T Home Y | four Tickets Help                    |                           |
|        | Eventual Trekets) Destination> Caeform for                                                                         |                            |                                      |                           |
| 5 8    | C Email  Recent Recipients                                                                                         |                            |                                      |                           |
|        | O<br>O<br>OR:                                                                                                    |                            |                                      | Contraction of the second |
| mpionS | Mobile Number"                                                                                                    |                            |                                      | Champ                     |
|        | * You can only transfer tickets to one recipient at a time                                                         |                            |                                      |                           |
| en     | Start Over                                                                                                    |                            |                                      |                           |
|        | Find Tickets Site Map<br>About TicketReturn Customer Sign in<br>Schedule A Demo Privacy Policy<br>View Mobile Site |                            |                                      |                           |
|        | Powered by TicketReturn Copyright @ TicketReturn 2021                                                              |                            |                                      |                           |

iii. Confirm the information is correct and click next

| TicketReturn.com<br>BOXOFFICE                                                                              |                         |  |
|----------------------------------------------------------------------------------------------------|-------------------------|--|
| Welcome, Test Account: Legeonte     G Select Languages X Home Your Tic                                     | kets Help<br>f y z + 1- |  |
| Transfer Tickets > Select Recipient Mobie Numer 2009724437 Prit Name Prit Name Prit Transfer               |                         |  |
| Next<br>Start Over                                                                                         |                         |  |
|                                                                                                    |                         |  |
|                                                                                                    |                         |  |
| Find Tickets Ste Mag<br>Abod Ticketsam Customer sign in<br>Schedid A Demo Privacy Policy<br>Vew Mobile Ste |                         |  |

iv. Select Transfer Tickets and select ok on the confirmation pop up. Your transfer is complete!

| TicketReturn.com<br>BOXOFFICE                                                                                                    |  |
|----------------------------------------------------------------------------------------------------|--|
| 🛓 Weicone, Test Account: -Leoout: G Select Language 🗶 Home Your Tickets Help f 💙 🖂 🕇                                                                                                    |  |
| (kvent(s) Ticket(s) Destination Confirm> Receipt                                                                                                    |  |
| Transfer Tickets > Confirm Transfer                                                                                                    |  |
| Kennet Storky Fillscher<br>Mebrier 2093724437                                                                                                    |  |
| Bug 27:728 / PE Visioli Kanaluki           Levit (         Becking Kanaly Kanaly Raza (Kanaly Kanaly Kana                                                                                                    |  |
| Transfer Tickets                                                                                                    |  |
| Start Over                                                                                                    |  |
|                                                                                                    |  |
|                                                                                                    |  |
| Fiel Takits<br>Takita An Renno<br>Verse Makit San<br>Versey Policy<br>Versey Versey<br>Versey<br>V |  |
| Powerd by Totel/Return Copyright @ ToketReturn 2021                                                                                                    |  |